## **Profil einstellen**

Auf der linken Seite findet man **zweimal** die Option "Profil": einmal im Bereich *Navigation* und einmal bei den *Einstellungen*.

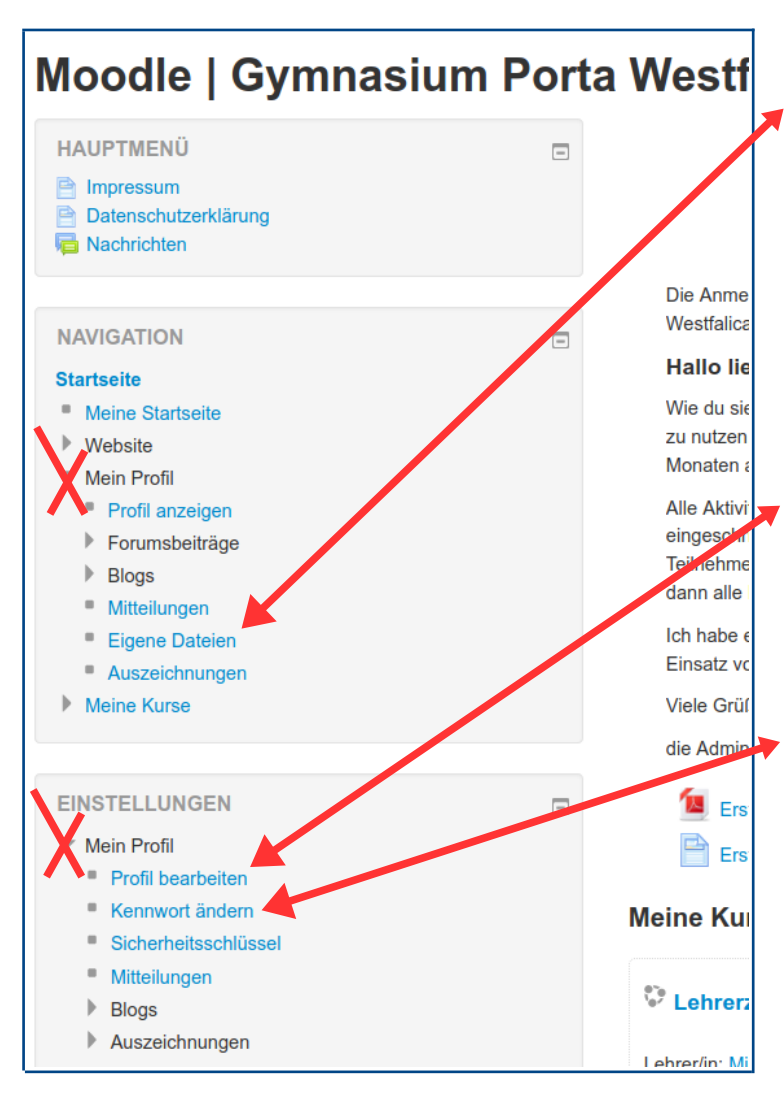

Im Navigationsbereich ist für uns nur der Unterpunkt *Eigene Dateien* von Interesse. Hier kann der Benutzer in begrenztem Umfang Dateien hochoder herunterladen. Diese sind für <u>keine</u> anderen Moodle-Nutzer sichtbar.

Im Einstellungsbereich befindet sich die Option für Profileinstellungen. Diese werden auf der nächsten Seite erläutert. Wichtig!

Im Einstellungsbereich befindet sich außerdem die Option zum **Ändern des Passworts**. Unter *Einstellungen*  $\rightarrow$  *Mein Profil*  $\rightarrow$  *Profil bearbeiten* gibt es folgende Optionen:

Ausgegraute Felder sind sind editierbar.

Wichtig ist das Eintragen einer **eMail-Adresse**. Nur dann funktioniert die Passwort-Erstellung bei Verlust des Passworts. Außerdem stellt die eMail-Adresse die Kommunikationsschnittstelle zwischen Moodle und der Außenwelt dar.

## Grundeinträge

| Vorname                        | Test                                          |
|--------------------------------|-----------------------------------------------|
| Nachname                       | Lehrer                                        |
| E-Mail-Adresse*                | testlehrer@selms.de                           |
| E-Mail-Adresse anzeigen        | Nein, für niemanden sichtbar                  |
| E-Mail-Format                  | HTML-Format                                   |
| Forenbeiträge zusammenfassen 🕐 | Einzeln (alle Forumsbeiträge einzeln als E-Ma |
| Forum abonnieren               | Ja, Forum abonnieren, in dem ich einen Beitra |
| Forenbeiträge markieren        | Nein, keine Beiträge markieren                |
| Texteditor                     | Standardeditor                                |
| Stadt/Ort                      |                                               |
| Land auswählen                 | Deutschland                                   |
| Zeitzone                       | UTC+1                                         |
| Bevorzugte Sprache             | Deutsch (de)                                  |

Nach der eMail-Adresse kann man einstellen, ob bzw. für wen diese sichtbar sein soll.

Die dritte evtl. interessante Einstellung ist, ob und in welcher Weise man Forumsbeiträge per Mail zugesandt bekommen möchte.

Weiter unten kann man die Option *Nutzerbild* aufklappen. Hier kann man sich durch Ziehen auf den bewegten blauen Pfeil ein **Profilbild** setzen, das für alle anderen Moodle-Nutzer sichtbar ist. Das Bild sollte nicht zu groß sein.

Erst ein Klick auf den blauen Button unten auf der Seite sichert alle gemachten Einstellungen.

Nutzerbild

Profil aktualisieren

Gravatar ist aktiviert. Wenn Sie kein eigenes Profilbild hochladen, wird Moodle ein Profilbild von Gravatar anzeigen.

| Aktuelles Bild | Keine   |
|----------------|---------|
| Neues Foto 🕐   | Dateien |
|                |         |